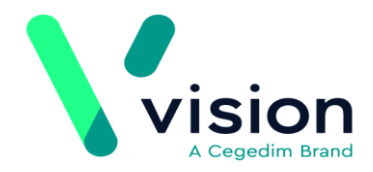

# Overview

The National Institute for Health and Care Excellence (NICE) recently said that patients showing signs of sepsis should be treated with the same urgency as those with chest pain that could be suffering a potential heart attack. In its guidance, NICE asked clinicians to consider the possibility of sepsis in all patients who may have an infection.

In response to this NICE guidance, INPS has created a new sepsis pathway for Vision to help GPs identify and treat sepsis patients quickly and consistently.

A key to reducing death and disability from sepsis is early recognition leading to early treatment. Vision implements the UK Sepsis Trust pathway to alert clinicians to the possibility of sepsis during consultations. These alerts cover patients of all ages, taking into account age specific normal ranges for clinical measurements such as pulse and respiratory rate.

If a patient presents with identified red flag signs of sepsis, the clinician is reminded of the importance of swift action and advises the start of antibiotic treatment within one hour of detection.

Vision makes it easy for clinicians to record important clinical measurements quickly in a structured manner, speeding up data entry and quality. It also incorporates the Royal College of Physicians (RCP) NEWS scoring system (National Early Warning Score) to help assess the severity of illness, as well as being a nationally recognised indicator of urgency of action that can be used in clinical handover.

## **Pre-requisites**

The INPS Sepsis pathway helps clinicians in the early recognition and management of sepsis by analysing routine clinical measurements during the consultation. The pathway consists of:

- Alert Popup See Viewing the Sepsis Alert Prompt (page 1)
- **Data entry template** See Using the Sepsis Template (page 4)
- To use the Sepsis Pathway provided by INPS you need to download it from **Download Web Files.** For help on how to download web files, see:
  - Watch a video on how to download templates and reports http://www.inpshelp.co.uk/DLM490/Visionplus/index.htm#71145
  - On-screen help http://www.inpshelp.co.uk/DLM490/Visionplus/index.htm#52225\_1

# **Viewing the Sepsis Alert Prompt**

In **Consultation Manager** when a patient's record is opened, the Sepsis Alert popup window displays different warning messages depending on the information you are recording and is graded on severity. There are three possible levels of warnings:

Sepsis Screening

- **Consider Sick Patient Assessment.** See Consider Sick Patient Assessment Alert (page 2)
- Sepsis possible Clinical Review. See Sepsis Possible Clinical Review (Amber Flag) (page 3).
- **Red Flag Sepsis Consider Emergency Admission.** See *Red Flag Sepsis Consider Emergency Admission* (page 3).

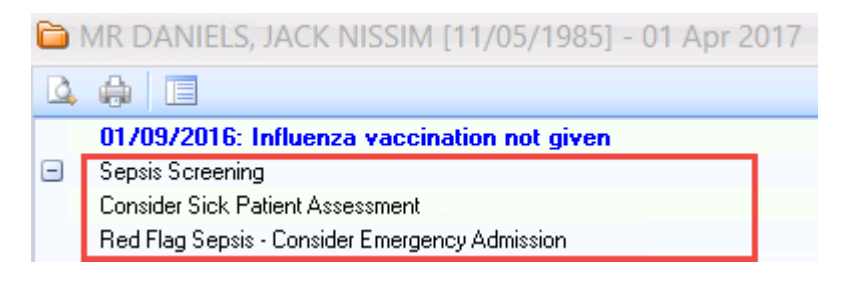

Sepsis screening

**Note** - The patient's age and gender is also taken into account. For example, if the patient is an infant or if the patient is female and pregnant.

**Training Tip** - For more information on how to use the Alert Popup window - see Alert Popup Window http://www.inpshelp.co.uk/DLM490/Visionplus/index.htm#46286.

From the alert popup you can launch the Sepsis template by double clicking on the

alert prompt (or by selecting the **Show Template** icon from the toolbar). From here you can further assess your patient's risk of sepsis. See *Using the Sepsis Template* (page 4).

### **Consider Sick Patient Assessment Alert**

If a patient meets the following criteria during their consultation you are prompted that there might be a possible case of Sepsis and that action is needed. You see the prompt **Consider Sick Patient Assessment**.

- Antibiotic treatment issued today or in the last 7 days
- Flu symptoms
- Gastroenteritis
- Temperature

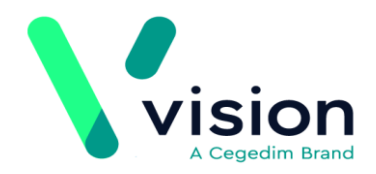

Rigors

|     | MR DANIELS, JACK NISSIM [11/05/1985] - 01 Apr 2017            |
|-----|---------------------------------------------------------------|
| Q   | 🚓 🔲                                                           |
| Ξ   | ProtocolManagerTesting                                        |
|     | Patients with Asthma                                          |
| Ξ   | Seasonal flu vaccination programme                            |
|     | 01/09/2016: Influenza vaccination not given                   |
| Ξ   | Sepsis Screening                                              |
|     | Consider Sick Patient Assessment                              |
| -   | Smoking                                                       |
|     | SM0002: Smoking status not recorded (12 months)               |
|     | [Extra indicators]                                            |
| Ple | ase go to Download Web Files, updates require your attention. |

Sepsis Alert

### Sepsis Possible - Clinical Review (Amber Flag)

The warning message **Sepsis Possible - Clinical Review** displays to indicate that further assessment or follow up is required. This prompt displays if the patient meets the criteria for **Consider Sick Patient Assessment** and has additional risk factors such as recent surgery, immunosuppression or other abnormal observations.

| C | MR DANIELS, JACK NISSIM [11/05/1985] - 01 Apr 2017               | x |
|---|------------------------------------------------------------------|---|
|   | 2 🖨 🔲                                                            | 0 |
| E | ProtocolManagerTesting                                           | - |
|   | Patients with Asthma                                             |   |
| E | Seasonal flu vaccination programme                               |   |
|   | 01/09/2016: Influenza vaccination not given                      |   |
| E | Sepsis Screening                                                 | _ |
|   | Consider Sick Patient Assessment                                 | = |
|   | Sepsis possible - Clinical Review                                |   |
| E | Smoking                                                          |   |
|   | SM0002: Smoking status pot recorded (12 months)                  | • |
| F | Please go to Download Web Files, updates require your attention. |   |

Amber flag sepsis warning

### **Red Flag Sepsis - Consider Emergency Admission**

The **Red Flag Sepsis - Consider Emergency Admission** warning displays where there is a clear case of Sepsis. You see this warning if the patient has a single red flag symptom, and meets the criteria for **Consider Sick Patient Assessment**. The following is also taken into account:

- Patient's age
- Patient pregnant

• Low blood pressure in conjunction with a fast pulse or confusion

|      | MR DANIELS, JACK NISSIM [11/05/1985] - 01 Apr 2017            | х |
|------|---------------------------------------------------------------|---|
| 4    |                                                               | 0 |
|      | 01/09/2016: Influenza vaccination not given                   |   |
| -    | Sepsis Screening                                              |   |
|      | Consider Sick Patient Assessment                              |   |
|      | Red Flag Sepsis - Consider Emergency Admission                |   |
| -    | Smoking                                                       |   |
|      | SM0002: Smoking status not recorded (12 months)               |   |
| -    | [Extra indicators]                                            |   |
|      | COPD monitoring                                               |   |
|      | Coronary heart disease monitoring                             | • |
| Plea | ase go to Download Web Files, updates require your attention. |   |

Red flag sepsis

# **Using the Sepsis Template**

The Sepsis template is easy for clinicians to record important clinical measurements quickly in a structured manner, speeding up data entry and quality. It also incorporates the Royal College of Physicians (RCP) NEWS scoring system (National Early Warning Score) to help assess the severity of illness, as well as being a nationally recognised indicator of urgency of action that can be used in clinical handover.

From the patient record, you can quickly access the Sepsis data entry template:

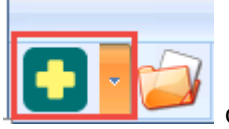

on the floating toolbar.

2. Select Clinical Templates.

1. Click the Vision+ icon

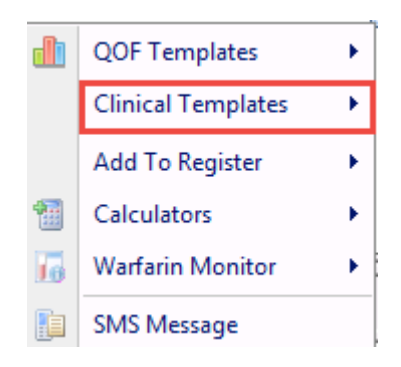

Clinical Templates

#### **3.** Choose the **Sepsis Screening** template.

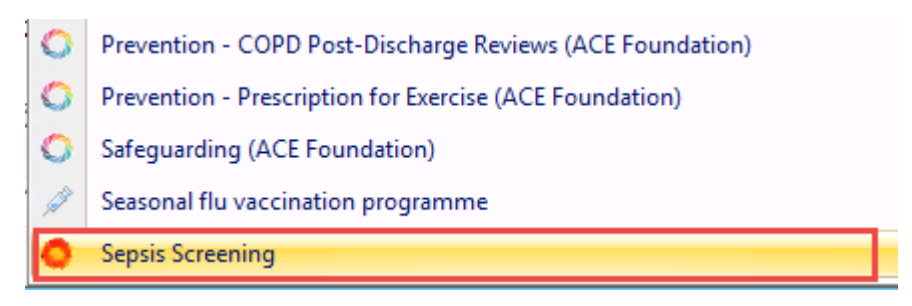

Sepsis Screening Template

### Key Points about the Sepsis Template

Below are some key points about using the Sepsis Template:

- The screen is interactive so only displays information relevant to the patient; for example Immunosuppression and Pregnancy.
- Where applicable, amber and red flag guidance information displays at the top of the screen.
- The three tabs displayed on the template are:
  - Sepsis Click the **Sepsis** tab to view a patient's flag status, review patient data and record your observations. You can also access the NEWS Calculator from this tab.
  - Information The Information tab provides direct links to NICE NG51 guidance, Sepsis Trust Toolkit and RCP NEWS (National Early Warning Score).
  - History Use the **History** tab to view the patient's Read codes, Active Repeats, Acutes, Inactive Acute/Repeats, and Additional Information.
- As you record information the flag status changes automatically.
- Embedded in the Sepsis tab is the NEWS (National Early Warning Score) calculator. To access the calculator click the **Popout Template**

icon at the bottom of the template. A separate NEWS Calculator tab displays

| Rigors                                                                        | No Data F                         | Recorded 🛛 👻 🛄 🐑                                    |
|-------------------------------------------------------------------------------|-----------------------------------|-----------------------------------------------------|
| Trauma / Surgery                                                              | No Data F                         | Recorded 🛛 🛛 🖉                                      |
| Wound / skin infection / abscess                                              | No Data                           | From the Sepsis Template, select the NEWS           |
| Possible sepsis                                                               | No Data                           | icon                                                |
| 'ou can estimate the patients NEWS v<br>con at the end of the row below to sh | value, based of<br>ow the calcula | n recorded physiological parameters by clicking the |
| NE) (C. Calaulatar, Click the first ison to law                               | web Ne Data I                     |                                                     |

NEWS Calculator

Complete the six areas of NEWS Calculator NEWS Calculator tab to help assess the severity of the illness. To record the score in the patient's

| Sa<br>C<br>F | ve &<br>lose<br>File                                                                                         | Codeset            | Show<br>Indicators | Undo<br>Last Entry<br>Co | Indicator<br>Logic<br>ontrols |         | Sun 14/0    | 8/2016<br>Fab 🌈 | •<br>Next Tab |            |            |              |
|--------------|----------------------------------------------------------------------------------------------------|--------------------|--------------------|--------------------------|-------------------------------|---------|-------------|-----------------|---------------|------------|------------|--------------|
|              | [                                                                                                    | Level of Conscious | sness              |                          | 14/08/20                      | 16: O/E | - drowsy    |                 |               |            | *          | <u>()</u>    |
|              | Ľ                                                                                                    | Heart rate         |                    |                          | 14/08/20                      | 16: 0   | Co          | mplete          | the NEV       | VS Calcula | tor        |              |
| _            |                                                                                                    | Systolic BP        |                    |                          | 14/08/20                      | 16      | _           | _               | _             | 150/90     | ¥          | 1 4 00       |
|              | The                                                                                                    | score is displ     | ayed               |                          | 14/08/20                      | 16: O/E | - core ten  | nperature       |               | 38.1       | *          | 1            |
|              |                                                                                                    |                    |                    |                          | 14/08/20                      | 16: Oxy | gen satura  | ition at pe     | eriphery      | 98         | *          | û 🔊          |
|              |                                                                                                    | Respiratory rate   |                    |                          | 14/08/20                      | 16: O/E | - rate of r | espiration      |               | 20         | *          |              |
|              | Once all 6 parameters are recorded the corresponding NEWS category (High, Medium, or Low) will appear below: |                    |                    |                          |                               |         |             |                 |               |            |            |              |
|              | ⊘[                                                                                                    | Medium NEWS R0     | CP Total (5-6)     |                          | No Data F                     | Recorde | ed          |                 | 4             |            | *          | <u> I</u> II |
|              | Th                                                                                                    | e following line   | is included i      | if you wish to           | documen                       | t the N | EW scor     | e.              | Click to      | o record t | he sc      | ore          |
|              |                                                                                                    | NEW Score          |                    |                          | No Data P                     | Recorde | ed          |                 |               |            | <b>N</b> 8 |              |

### record, click the **Codeset** <sup>[]]</sup> icon.

#### NEWS Calculator

 For information on how to add data to a template - see Vision + Data Entry

http://www.inpshelp.co.uk/DLM490/Visionplus/index.htm#48822.

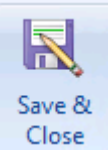

- After recording information you must click Save & Close
   Close
- All information recorded on the template is written back to the patient's journal.

### **Examples of the Sepsis Templates**

Below are some examples of the Sepsis template and how the content varies depending on the patient's age, observations etc.

## Non-pregnant adult, no triggering codes

|                                   | L * 85                                                                                                    | Wed 13/07/2016 -                                                                                                    |                               |
|-----------------------------------|----------------------------------------------------------------------------------------------------|----------------------------------------------------------------------------------------------------|-------------------------------|
| ve &                              | Codeset Show Indicator                                                                                                    | 🕆 Previous Tab 🧨 Next Tab                                                                                                    |                               |
| le                                | Contro                                                                                                    | ks                                                                                                    |                               |
| tory                              | Sepsis NEWS                                                                                                    |                                                                                                    |                               |
| - F<br>- F<br>- F<br>- The<br>For | Patients for whom you are considerin<br>Patients with "Flu"<br>Patients with gastroenteritis<br>the unwell patient without clear caus<br>rticular risk factors: immunosuppressi<br>en think "Could this be an infection?<br>example: | ng antibiotic prescription or stewardship discussion<br>ee.<br>ion, age over 75, recent trauma or surgery, invasive dev<br>m | ices                          |
| Pne                               | eumonia, Urinary Tract Infection, Ab<br>seted wound / device                                                                                                    | dominal pain or distension, Meningitis, Cellulitis / septic                                                                  | arthritis 7                   |
| E                                 | Respiratory rate                                                                                                    | No Data Recorded                                                                                                    |                               |
| s                                 | 5p02                                                                                                    | No Data Recorded                                                                                                    | × 🛄 💽                         |
| I                                 | l'emperature                                                                                                    | 27/06/2016: 0/E - core temperature 37.8                                                                                      | × 🛄 💽                         |
| S                                 | Systolic BP                                                                                                    | 09/02/2016: 0/E - Systolic BP reading 170                                                                                    | ¥ 1 9. m                      |
| H                                 | Heart rate                                                                                                    | No Data Recorded                                                                                                    | ¥ 🛄 💽                         |
| L                                 | evel of consciousness                                                                                                    | No Data Recorded                                                                                                    |                               |
|                                   | Confusion                                                                                                    | No Data Recorded                                                                                                    | × 🛄 💽                         |
| 0                                 | Digouria                                                                                                    | No Data Recorded                                                                                                    | <ul> <li>• • • • •</li> </ul> |
| A                                 | Anuria                                                                                                    | No Data Recorded                                                                                                    | × 🛄 🕂 📧                       |
| E                                 | Rash, cyanosis or mottling                                                                                                    | No Data Recorded                                                                                                    | × 🛄 💽                         |
|                                   | Rigors                                                                                                    | No Data Recorded                                                                                                    | ¥ 🛄 💽                         |
| _ L <sup>_</sup>                  | Frauma / Surgery                                                                                                    | No Data Recorded                                                                                                    | < 🛄 💌                         |
| Γ                                 |                                                                                                    | No Data Recorded                                                                                                    | A HILES                       |
|                                   | Vound / skin infection / abscess                                                                                                    | 110 0 0 0 1 1000 0 0 0                                                                                                    |                               |
|                                   | Wound / skin infection / abscess<br>mmunosuppression - Drugs                                                                                                    | No Data Recorded                                                                                                    |                               |

Non-pregnant adult, no triggering codes

## Non-pregnant adult, red flag alerts

| Access acces                                                                                                    | Sepsis Screenin                                                                                                    | g for AHU)A                                              | * NUMER WORK [00/00/1949]                      |
|----------------------------------------------------------------------------------------------------|----------------------------------------------------------------------------------------------------|----------------------------------------------------------|------------------------------------------------|
| Codeset Default<br>Read Code                                                                                                    | Show Undo Last Indicator Previous Tab (<br>Controls                                                                                                    | 16 -                                                     |                                                |
| Sepaia NEWS                                                                                                    |                                                                                                    |                                                          |                                                |
| Red Fla                                                                                                    | ag Sepsis                                                                                                    |                                                          | ,                                              |
| This is time<br>required                                                                                                    | critical, immediate action                                                                                                    | on is                                                    |                                                |
| Immediate a                                                                                                    | actions                                                                                                    |                                                          | Communication                                  |
| Dial 999                                                                                                    |                                                                                                    |                                                          | Write a brief clear handover including         |
| Arrange blue lig                                                                                                    | ght transfer                                                                                                    |                                                          | present                                        |
| Administer oxy                                                                                                    | gen to maintain saturations >                                                                                                    | 94%                                                      | Frederik                                       |
| If estimated tra                                                                                                    | nsfer time over 1 hour admini-                                                                                                    | ster                                                     | Ensure Paramedics pre-alert as Red Flag Sepsis |
|                                                                                                    |                                                                                                    |                                                          |                                                |
| antibiotic intrav<br>ensider screening in:<br>Patients for whom you are<br>Patients with gastroenteritie                                                                                                    | CONSIV                                                                                                    | cussion                                                  |                                                |
| antibiotic intrav<br>onider screening in:<br>Patients with That<br>Patients with That<br>Patients with That<br>Patients with gatroenteritis<br>the unwell patient without of<br>articular risk factors: immuno<br>hen think: "Could this be an it<br>or example:<br>neuroma, Uninary Tract Infe<br>fected wound / device                                                                                                    | CONSIV<br>considering antibiotic prescription or stewardship dis<br>lear cause.<br>suppression, age over 75, recent trauma or surgery,<br>nfection?"<br>ction, Abdominal pain or distension, Meningitis, Celli                                                                                                    | cussion<br>invasive de<br>ditis / septi                  | rvices<br>c artheitis /                        |
| Antibiotic intrav<br>particle screening in:<br>Patients for whom you are s<br>Patients with bastroentenitis<br>the unwell patient without of<br>articular risk factors: immuno<br>hen think: "Could this be an it<br>or example:<br>neumonia, Urinary Tsact Infe<br>facted wound / device<br>Respectory rate                                                                                                    | Considering antibiotic prescription or stewardship dis<br>lear cause.<br>suppression, age over 75, recent trauma or surgery,<br>nfection?"<br>ction, Abdominal pain or distension, Meningilis, Cella<br><u>No Data Recorded</u>                                                                                                    | cussion<br>invasive de<br>alitis / septio                | rvices<br>c arthritis /                        |
| Antibiotic intrav<br>particle screening in:<br>Patients for homousare i<br>Patients for homousare i<br>Patients with gastroentoritis<br>the unwell patient without of<br>articular risk factors: immuno<br>hen think. "Could this be an it<br>or example:<br>neurona, Uninary Taact Inde<br>factoria, Uninary Taact Inde<br>factoria units of the screen<br>Respective site<br>Sp02                                                                                                    | Considering antibiotic prescription or stewardship dis<br>lear cause.<br>suppression, age over 75, recent trauma or surgery,<br>nection?"<br>ction, Abdominal pain or distension, Meningilis, Cella<br>No Data Recorded                                                                                                    | cussion<br>invasive de<br>alitis / septie                | vices<br>c arthritis /                         |
| Antibiotic intrav<br>onide screening in:<br>Patient for whom you are r<br>Patient with gestroentroliti-<br>Patients with gestroentroliti-<br>the unwell patient without or<br>articular risk factors: immuno<br>here think "Could this be an it<br>or example:<br>neumona, Urinary Tact Inde<br>facted wound / device<br>Respiratory rate<br>Sp02<br>Temperature                                                                                                    | Considering antibiotic prescription or stewardship dis<br>lear cause.<br>suppression, age over 75, recent trasma or surgery,<br>nfoction?"<br>ction, Abdominal pain or distension, Meningilis, Cella<br>No Data Recorded<br>No Data Recorded<br>227/05/2016: D/E - core temperature                                                                                                    | invasive de<br>ditis / seption<br>37.8                   | vices<br>c arthritis /                         |
| Antibiotic intrav<br>antibiotic intrav<br>Paiset with The<br>Paiset with The<br>Paiset with States<br>Paiset with States<br>Paiset with Actors: immuno<br>then think "Could this be an in<br>presemple:<br>neumonia, Uninary Tract Infe<br>feeted wound / device<br>Respiratory safe<br>Sp02<br>Temperature<br>Systels BP                                                                                                    | Considering antibiotic prescription or stewardship dis<br>lear cause.<br>suppression, age over 75, recent trauma or surgery.<br>nfection?"<br>ction, Abdominal pain or distension, Meeingitis, Cello<br>No Data Recorded<br>No Data Recorded<br>22/06/2016. D.E core temperature<br>05/02/2016. D.E Systole BP reading                                                                                                    | invasive de<br>altis / seption<br>37.8<br>170            | vices<br>c ortheits /                          |
| Antibiotic intrav<br>antibiotic intrav<br>Paiset with The<br>Paiset with The<br>Paiset with The<br>Paiset with Safetors immono-<br>the unwell patent without or<br>articular risk factors: immono-<br>then think "Could this be an it<br>or example:<br>neumonia, Urinary Tract Infe<br>factor water<br>Respiratory safe<br>Sp02<br>Temperature<br>Systelic BP<br>Heat safe                                                                                                    | Considering antibiotic prescription or stewardship dis<br>lear cause.<br>suppression, age over 75, recent trauma or surgery.<br>Infection?"<br>ction, Abdominal pain or distension, Meeingitis, Cello<br>No Data Recorded<br>No Data Recorded<br>27/06/2016. D/E - Core temperature<br>05/02/2016. D/E - Systole EP reading<br>No Data Recorded                                                                                                    | oussion<br>invasive de<br>ditis / seption<br>37.8<br>170 | rvices<br>c arthritis /                        |
| Antibiotic intrav<br>onitide screening in:<br>- Paints with The<br>- Paints with The<br>- Paints with Sattores<br>- Paints with Sattores<br>- Paints with S | Considering antibiotic prescription or stewardship dis<br>ritear cause.<br>suppression, age over 75, recent trauma or surgery,<br>nfection?"<br>ction, Abdominal pain or distension, Meningilis, Cell<br>No Data Recorded<br>27/06/2016: 0./E - core temperature<br>09/02/2016: 0./E - core temperature<br>09/02/2016: 0./E - systole: BP reading<br>No Data Recorded<br>No Data Recorded<br>No Data Recorded                                                                                                    | invasive de<br>alitis / seption<br>37.8<br>170           | vices<br>c arthritis /                         |
| Antibiotic intrav<br>onitide screening in:<br>Paints with pastroentesiti<br>Paints with The<br>Paints with Sactors: immuno<br>the unwell patient without (<br>articular risk factors: immuno<br>hen think "Could this be an in<br>or example:<br>neumonia, Utinary Tact Infe<br>factored wound / device<br>Respiratory rate<br>Spot<br>Temperature<br>Systelic BP<br>Heart rate<br>Contusion                                                                                                    | Considering antibiotic prescription or stewardship dis<br>considering antibiotic prescription or stewardship dis<br>suppression, age over 75, recent trauma or surgery,<br>infection?"<br>ction, Abdominal pain or distension, Meningilis, Cell<br>No Data Recorded<br>No Data Recorded<br>27/06/2016: D.F Core temperature<br>03/02/2016: D.F Systolic EP reading<br>No Data Recorded<br>No Data Recorded<br>No Data Recorded                                                                                                    | ourrion<br>invasive de<br>alitis / septie<br>37.8<br>170 | vrices<br>c arthritis /                        |
| Antibiotic intrav<br>onitide screening in:<br>Paints for whom you are :<br>Paints with pastroentoiti<br>aticular risk factors: immuno<br>the unwell patient without o<br>aticular risk factors: immuno<br>hen think. "Could this be an if<br>or example:<br>neumonia, Utinary Tact Infe<br>factors would / device<br>Respiratory rate<br>Spot<br>Temperature<br>Systelic BP<br>Heart rate<br>Contaion<br>Contaion<br>Dispons                                                                                                    | enously considering antibiotic prescription or stewardship dis clear cause. suppression, age over 75, recent trauma or surgery, nfection?* ction, Abdominal pain or distension, Meningilis, Cell No Data Recorded No Data Recorded 27/06/2016 D.F Core temperature 09/02/2016 D.F Systelic EP reading No Data Recorded No Data Recorded No Data Recorded No Data Recorded No Data Recorded No Data Recorded No Data Recorded No Data Recorded No Data Recorded No Data Recorded No Data Recorded No Data Recorded No Data Recorded No Data Recorded No Data Recorded No Data Recorded No Data Recorded | ourrion<br>invasive de<br>alitis / septie<br>37.8<br>170 | vices                                          |

Non pregnant adult, red flag alerts

## Non-pregnant adult, amber flag alerts

|                                                                                                    | Sepsis Sch                                                                                                    | eening for Ano.14, PATYLER KAOR [06/06/1949]                                                                                                    |  |
|----------------------------------------------------------------------------------------------------|----------------------------------------------------------------------------------------------------|----------------------------------------------------------------------------------------------------|--|
| Appearance                                                                                                    |                                                                                                    |                                                                                                    |  |
|                                                                                                    |                                                                                                    |                                                                                                    |  |
| Read Code Inde                                                                                                    | cators Entry Logic                                                                                                    | Tab (" Next Tab                                                                                                    |  |
| Paula Limite                                                                                                    | Controls                                                                                                    |                                                                                                    |  |
| Suban UCU2                                                                                                    |                                                                                                    |                                                                                                    |  |
| Soncie nor                                                                                                    | sciblo                                                                                                    |                                                                                                    |  |
| Sebais hos                                                                                                    | SING                                                                                                    |                                                                                                    |  |
| Use clinical judgm                                                                                                    | ent to determine                                                                                                    |                                                                                                    |  |
| whether patient ca                                                                                                    | an be managed in                                                                                                    |                                                                                                    |  |
| community setting                                                                                                    |                                                                                                    |                                                                                                    |  |
| If treating in the co                                                                                                    | ommunity, consider:                                                                                                    |                                                                                                    |  |
| -planned second a                                                                                                    | assessment                                                                                                    |                                                                                                    |  |
| -brief written hand                                                                                                    | over to colleagues                                                                                                    |                                                                                                    |  |
| -specific safety ne                                                                                                    | tting advice                                                                                                    |                                                                                                    |  |
|                                                                                                    |                                                                                                    |                                                                                                    |  |
|                                                                                                    |                                                                                                    |                                                                                                    |  |
| Patients for whom you are cons                                                                                                    | sidering antibiotic presonation or stewardship                                                                                                    | n discussion                                                                                                    |  |
| <ul> <li>Patients for whom you are cont</li> <li>Patients with "Flu"</li> </ul>                                                                                                    | sidering antibiotic prescription or stewardshi                                                                                                    | p discussion                                                                                                    |  |
| onuser screening in:<br>- Patients for whom you are cons<br>- Patients with "Flu"<br>- Patients with gastroenteritis<br>- the unwell patient without clear                                                                                                    | sidering antibiotic prescription or stewardshi                                                                                                    | p discussion                                                                                                    |  |
| onuser screening in:<br>- Patients for whom you are com<br>- Patients with "Th"<br>- Patients with "fat"<br>- the unwell patient without clear<br>articular risk factors: immunosup                                                                                                    | sidering antibiotic prescription or stewardshi<br>I cause.<br>pression, age over 75, recent trauma or sur                                                                                                    | ip discussion<br>1987, invasive devices                                                                                                    |  |
| onsider screening in:<br>- Patients for whom you are con:<br>- Patients with "Tha"<br>- Patients with "Saturententis<br>- the unwell patient without cleas<br>articular risk factors: immunosupp<br>hen think "Could this be an infec                                                                                                    | idering antibiotic prescription or stewardshi<br>r cause.<br>pression, age over 75, recent trauma or sur<br>stion?"                                                                                                    | ip discussion<br>gery, invasive devices                                                                                                    |  |
| omuser screening in:<br>Patients for whom you are com-<br>Patients with "Thu"<br>Patients with Thu"<br>- the unwell patient without clear<br>anticular risk factors: immunosupp<br>hen think. "Could this be an infec<br>or example:                                                                                                    | idering antibiotic prescription or stewardshi<br>r cause.<br>pression, age over 75, recent trauma or sur;<br>tion?"                                                                                                    | ip discussion<br>gery, invasive devices                                                                                                    |  |
| onuser screening in:<br>Patients for whom you are com-<br>Patients with Thur<br>Patients with Thur<br>Patients with Gatorententis<br>the surveil patient without clear<br>articular risk factors: immunosup<br>hen think "Could this be an infect<br>or example:<br>neumons, Uninary Tract Infection<br>fected wasand / device                                                                                                    | idering antibiotic prescription or stewardshi<br>r cause.<br>pression, age over 75, recent trauma or sur<br>;tion?"<br>n, Abdominal pain or distension, Meningitis,                                                                                                    | ip discussion<br>gery, invasive devices<br>. Cellulitis / septic arthritis /                                                                                                    |  |
| onuser screening in:<br>Patients for whom you are com-<br>Patients with "Far"<br>Patients with "Far"<br>the surveil patient without clear<br>articular risk factors: immunosup<br>hen think "Could this be an infec<br>or example:<br>neumonia, Uninary Tract Infection<br>facted wound / device                                                                                                    | idering antibiotic prescription or stewardshi<br>r cause.<br>pression, age over 75, recent trauma or sur<br>:tion?"<br>n, Abdominal pain or distension, Meningitis,                                                                                                    | jo discussion<br>gary, invasive devices<br>. Cellulitis / septic arthritis /                                                                                                    |  |
| Patients for whom you are com-<br>Patients with "Flu"<br>Patients with "Flu"<br>Patients with "Bu"<br>the surveil patient without clear<br>articular risk factors: immunosup<br>hen think "Could this be an infec<br>or example:<br>neurona, Uninary Tract Infection<br>fected wound / device<br>Respondory safe                                                                                                    | idering antibiotic prescription or stewardshi<br>r cause.<br>pression, age over 75, recent trauma or sur-<br>ction?"<br>n, Abdominal pain or distension, Meningitis,<br>No Data Recorded                                                                                                    | ip discussion<br>gary, invasive devices<br>. CeBulitis / septic arthritis /                                                                                                    |  |
| Patients for whom you are com<br>Patients with "Flu"<br>Patients with "Flu"<br>Patients with "Bu"<br>the sumell patient without clear<br>articular risk factors: immunosup<br>hen think "Could this be an infec<br>or example:<br>neumona, Uninary Tract Infection<br>facted wound / device<br>Respiratory safe<br>Sp02                                                                                                    | idering antibiotic prescription or stewardshi<br>r cause.<br>pression, age over 75, recent trauma or sur-<br>ction?"<br>n, Abdominal pain or distension, Meningitis,<br>No Data Recorded<br>No Data Recorded                                                                                                    | ip discussion<br>gary, invasive devices<br>. Cellulitis / septic arthritis /                                                                                                    |  |
| Patients for whom you are com<br>Patients with "Bu"<br>Patients with "Bu"<br>Patients with "Bu"<br>the sumed patient without clear<br>articular risk factors: immunosup<br>hen think "Could this be an infec<br>or example:<br>neumonia, Uninary Tract Infection<br>facted wound / device<br>Respectivo sate<br>\$202<br>Temperature                                                                                                    | intering antibiotic prescription or stewardshi<br>r cause.<br>pression, age over 75, recent trauma or sur-<br>ction?"<br>n, Abdominal pain or distension, Meningitis,<br>No Data Recorded<br>No Data Recorded<br>27/06/2016. 0.6 - core temperature                                                                                                    | gory, invasive devices<br>, Cellulitis / septic arthritis /                                                                                                    |  |
| Patients for whom you are com<br>Patients with That<br>Patients with That<br>Patients with That<br>Patients with States<br>the summell patient without clear<br>articular risk factors: immunosup<br>hen think "Could this be an infec<br>or example:<br>neumonia, Uninary Tract Infection<br>facted wound / device<br>Respiratory safe<br>Sp02<br>Temperature<br>Systelic BP                                                                                                    | infering antibiotic prescription or stewardshi<br>e cause.<br>pression, age over 75, recent trauma or su,<br>ction?"<br>n, Abdominal pain or distension, Meningitis,<br>No Data Recorded<br>No Data Recorded<br>27/06/2016. 0./E - core temperature<br>09/02/2016. 0./E - Systelic EP reading                                                                                                    | gery, invasive devices<br>, Cellulitis / septic arthritis /<br>37.8<br>170<br>170<br>170<br>170<br>170<br>170<br>170<br>170                                                                                                    |  |
| nucer screening in:<br>Patients of whom you are com-<br>Patients with That<br>Patients with That<br>Patients with Dation without clea-<br>articular risk factors: immunosup<br>hen think "Could this be an infec<br>or example:<br>neumonia, Uninary Tract Infection<br>fected wound / device<br>Respiratory safe<br>Sp02<br>Temperature<br>Systelic BP<br>Heart safe                                                                                                    | infering antibiotic prescription or stewardshi<br>r cause.<br>pression, age over 75, recent trauma or sus-<br>ction?"<br>n, Abdominal pain or distension, Meningitis,<br>No Data Recorded<br>No Data Recorded<br>227/06/2016. D/E - Core temperature<br>03/02/2016. D/E - Systolic BP reading<br>No Data Recorded                                                                                                    | gery, invasive devices<br>. Cellulitis / septic arthritis /<br>37.8 V UIIII<br>37.8 V UIIIII<br>37.9 V UIIIII<br>37.9 V UIIIII<br>37.9 V UIIIII<br>37.9 V UIIIIII<br>37.9 V UIIIIIIIIIIIIIIIIIIIIIIIIIIIIIIIIIII                                                                                                    |  |
| nuclea screening in:<br>Patients of whom you are com-<br>Patients with That<br>Patients with That<br>Patients with States<br>the sumell patient without clea<br>articular risk factors: immunosup<br>hen think "Could this be an infec<br>or example:<br>neumonia, Uninary Tract Infection<br>fected wound / device<br>Respiratory safe<br>Sp02<br>Temperature<br>Sp12<br>Systelic BP<br>Heart safe<br>Level of consciousness                                                                                                    | infering antibiotic prescription or stewardshi<br>r cause.<br>pression, age over 75, recent trauma or sur-<br>ction?"<br>n, Abdominal pain or distension, Meningitis,<br>No Data Recorded<br>No Data Recorded<br>227/06/2016. D/E - Core temperature<br>03/02/2016. D/E - Systolic BP reading<br>No Data Recorded<br>No Data Recorded<br>No Data Recorded<br>No Data Recorded                                                                                                    | gery, invasive devices<br>. Cellulitis / septic arthritis /<br>37.8 V UIIII<br>37.8 V UIIIII<br>37.9 V UIIIII<br>37.9 V UIIIII<br>37.9 V UIIIII<br>37.9 V UIIIIIIIIIIIIIIIIIIIIIIIIIIIIIIIIIII                                                                                                    |  |
| nuiser screening in:<br>Patients of whom you are com-<br>Patients with Thur<br>Patients with Thur<br>Patients with States<br>the sumell patient without clea<br>articular risk factors: immunosup<br>hen think "Could this be an infect<br>or example:<br>neumonia, Uninary Tract Infection<br>fected wound / device<br>Respiratory safe<br>Sp02<br>Temperature<br>Systelic BP<br>Heart safe<br>Level of consciourness<br>Confusion                                                                                               | infering antibiotic prescription or stewardshi<br>r cause.<br>pression, age over 75, recent trauma or sur-<br>ction?"<br>n, Abdominal pain or distension, Meningibia,<br>No Data Recorded<br>No Data Recorded<br>27/06/2016. 0/E - Core temperature<br>08/02/2016. 0/E - Systolic BP reading<br>No Data Recorded<br>No Data Recorded<br>No Data Recorded<br>No Data Recorded<br>No Data Recorded<br>No Data Recorded                                                                                                    | gery, invasive devices<br>Cellulitis / septic arthritis /<br>37.8<br>170<br>170<br>170<br>100<br>100<br>100<br>100<br>100                                                                                                    |  |
| Patients for whom you are com-<br>Patients with "That"<br>Patients with "That"<br>Patients with "That"<br>the unwell patient without clea<br>articular risk factors: immunosup<br>hen think "Could this be an infect<br>or example:<br>neumonia, Urinary Tract Infection<br>fected wound / device<br>Respiratory rate<br>Sp02<br>Temperature<br>Systelic BP<br>Heart rate<br>Level of consciourness<br>Confusion                                                                                                    | intering antibiotic prescription or stewardshi<br>ir cause.<br>pression, age over 75, recent trauma or sur-<br>ction?"<br>in Abdominal pain or distension, Meningilia,<br>No Data Recorded<br>No Data Recorded<br>27/06/2016. 0./E - core temperature<br>05/02/2016. 0./E - systelic BP reading<br>No Data Recorded<br>No Data Recorded<br>No Data Recorded<br>No Data Recorded<br>No Data Recorded<br>No Data Recorded<br>No Data Recorded<br>No Data Recorded                                                                                                    | gery, invasive devices Cellulitis / septic arthritis / 37.8 37.8 37.8 37.8 37.8 37.8 37.8 37.8                                                                                                    |  |
| Patients for evening in:<br>Patients with "That"<br>Patients with "That"<br>Patients with "That"<br>Patients with "That"<br>the unwell patient without clean<br>articular risk factors: immunosup<br>hene think "Could this be an infect<br>or example:<br>neumonia, Urinary Tract Infection<br>dected wound / device<br>Respiratory sale<br>Sp02<br>Temperature<br>Systelic BP<br>Heart sale<br>Level of consciourness<br>Corbusion<br>Oligouria<br>Anusia                                                                       | intering antibiotic prescription or stewardshi<br>in cause.<br>pression, age over 75, recent trauma or sur-<br>ction ?"<br>n, Abdominal pain or distension, Meningikin,<br>No Data Recorded<br>27/06/2016: D/E - core temperature<br>05/02/2016: D/E - core temperature<br>05/02/2016: D/E - systele BP reading<br>No Data Recorded<br>No Data Recorded                                                          | gerg, invasive devices<br>Cellulitis / septic arthritis /<br>37.6<br>170<br>170<br>VIIII<br>VIIIII<br>VIIII<br>VIIIII<br>VIIII<br>VIIIII<br>VIIIII<br>VIIII<br>VIIIII<br>VIIIII<br>VIIIII<br>VIIII<br>VIIII<br>VIIII<br>VIIIII<br>VIIIII<br>VIIIII<br>VIIIII<br>VIIIII<br>VIIIII<br>VIIIII<br>VIIIII<br>VIIIII<br>VIIIII<br>VIIIII<br>VIIIII<br>VIIIIII<br>VIIIIII<br>VIIIIIII<br>VIIIIIIII |  |
| Patients for evening in:<br>Patients with "That"<br>Patients with "That"<br>Patients with "That"<br>Patients with "That"<br>the unwell patient without clean<br>articular risk factors: immunosup<br>hene think "Could this be an infect<br>or example:<br>neumonia, Urinary Tract Infection<br>dected wound / device<br>Respiratory sale<br>Sp02<br>Temperature<br>Sp02<br>Temperature<br>Systelic BP<br>Heart sale<br>Level of consciousness<br>Corbusion<br>Oligouria<br>Anusia<br>Rash, cyanosis or moting                    | intering antibiotic prescription or stewardshi<br>in cause.<br>pression, age over 75, recent trauma or sue<br>ction ?"<br>n, Abdominal pain or distension, Meningikis,<br>No Data Recorded<br>27/06/2016 D/E - Core temperature<br>08/02/2016 D/E - Core temperature<br>08/02/2016 D/E - Systelic BP reading<br>No Data Recorded<br>No Data Recorded | gery, invasive devices  Cellulitis / septic arthritis /  27.6  237.6  237.6  2010  2010  2010  2010  2010  2010  2010  2010  2010  2010  2010  2010  2010  2010  2010  2010  2010  2010  2010  2010  2010  2010  2010  2010  2010  2010  2010  2010  2010  2010  2010  2010  2010  2010  2010  2010  2010  2010  2010  2010  2010  2010  2010  2010  2010  2010  2010  2010  2010  2010  2010  2010  2010  2010  2010  2010  2010  2010  2010  2010  2010  2010  2010  2010  2010  2010  2010  2010  2010  2010  2010  2010  2010  2010  2010  2010  2010  2010  2010  2010  2010  2010  2010  2010  2010  2010  2010  2010  2010  2010  2010  2010  2010  2010  2010  2010  2010  2010  2010  2010  2010  2010  2010  2010  2010  2010  2010  2010  2010  2010  2010  2010  2010  2010  2010  2010  2010  2010  2010  2010  2010  2010  2010  2010  2010  2010  2010  2010  2010  2010  2010  2010  2010  2010  2010  2010  2010  2010  2010  2010  2010  2010  2010  2010  2010  2010  2010  2010  2010  2010  2010  2010  2010  2010  2010  2010  2010  2010  2010  2010  2010  2010  2010  2010  2010  2010  2010  2010  2010  2010  2010  2010  2010  2010  2010  2010  2010  2010  2010  2010  2010  2010  2010  2010  2010  2010  2010  2010  2010  2010  2010  2010  2010  2010  2010  2010  2010  2010  2010  2010  2010  2010  2010  2010  2010  2010  2010  2010  2010  2010  2010  2010  2010  2010  2010  2010  2010  2010  2010  2010  2010  2010  2010  2010  2010  2010  2010  2010  2010  2010  2010  2010  2010  2010  2010  2010  2010  2010  2010  2010  2010  2010  2010  2010  2010  2010  2010  2010  2010  2010  2010  2010  2010 2010 2010 2010 2010 201 201                                                                                                    |  |
| Patients for evening in:<br>Patients of whom you are com-<br>Patients with "That"<br>Patients with "That"<br>Patients with "That"<br>the unwell patient without clean<br>articular risk factors: immunosup<br>hene think "Could this be an infect<br>or example:<br>neumonia, Urinary Tract Infection<br>dected wound / device<br>Respiratory sale<br>Sp02<br>Temperature<br>Sp02<br>Temperature<br>Systelic BP<br>Heart sale<br>Level of consciousness<br>Corbusion<br>Oligouria<br>Azuria<br>Rash, cyanosis or moting<br>Rigots | intering antibiotic prescription or stewardshi<br>r cause.<br>pression, age over 75, recent trauma or sur-<br>ction ?"<br>n, Abdominal pain or distension, Meningikir,<br>No Data Recorded<br>No Data Recorded<br>27/06/2016 D/E - Core temperature<br>09/02/2016 D/E - Core temperature<br>09/02/2016 D/E - Systolic BP reading<br>No Data Recorded<br>No Data Recorded<br>No Data Recorded<br>13/07/2016 Olgouria<br>No Data Recorded<br>No Data Recorded<br>No Data Recorded<br>No Data Recorded<br>No Data Recorded<br>No Data Recorded<br>No Data Recorded<br>No Data Recorded<br>No Data Recorded<br>No Data Recorded<br>No Data Recorded                                                          | gery, invasive devices                                                                                                    |  |

Non-pregnant adult, amber flag alerts

## Child 5-12 years, no alerts

| pearance<br>Description<br>Description<br>Descript | Wed 13/07/2016<br>tor<br>c<br>mrois<br>ering antibiotic prescription or stewardship discus<br>ause.                                                                                                    | sion                                                                                                    |
|----------------------------------------------------------------------------------------------------|----------------------------------------------------------------------------------------------------|----------------------------------------------------------------------------------------------------|
| Show Indicators      Show Indicators      Solution      Solution                                                                                                    | tor<br>C<br>Previous Tab Previous Tab Previous Tab Previous Tab Previous Tab Previous Tab Previous Tab Previous Tab<br>ering antibiotic prescription or stewardship discus<br>ause.                                                                                                    | sion                                                                                                    |
| odeset Show Indicators Logi<br>Indicators Logi<br>Societa in the second second                                                                                                    | ering antibiotic prescription or stewardship discus                                                                                                    | tsion                                                                                                    |
| is NEWS<br>screening in:<br>ts for whom you are considents<br>with "Flu"<br>ts with astroenteritis<br>well patient without clear c<br>r risk factors: immunosuppre-                                                                                                    | ering antibiotic prescription or stewardship discus                                                                                                    | sion                                                                                                    |
| screening in:<br>screening in:<br>ts for whom you are consid-<br>ts with "Flu"<br>ts with gastoenteritis<br>well patient without clear c<br>r risk factors: immunosuppre-                                                                                                    | ering antibiotic prescription or stewardship discus<br>ause.                                                                                                    | tsion                                                                                                    |
| screening in:<br>its for whom you are consid-<br>its with "Flu"<br>its with gastroenteritis<br>well patient without clear c<br>r risk factors: immunosuppre-                                                                                                    | ering antibiotic prescription or stewardship discus<br>ause.                                                                                                    | tsion                                                                                                    |
| ple:<br>iia, Urinary Tract Infection,<br>wound / device                                                                                                    | sssion, age over 75, recent trauma or surgery, inv<br>>n?"<br>Abdominal pain or distension, Meningitis, Celluliti                                                                                                    | vasive devices<br>is / septic arthritis /                                                                                                    |
| tory rate                                                                                                    | No Data Recorded                                                                                                    | ) × We                                                                                                    |
|                                                                                                    | No Data Recorded                                                                                                    | ¥ 🛄 💽                                                                                                    |
| ature                                                                                                    | No Data Recorded                                                                                                    | <                                                                                                    |
| xe                                                                                                    | No Data Recorded                                                                                                    | × Ш.                                                                                                    |
| y refill time                                                                                                    | No Data Recorded                                                                                                    | × Ш 🔊                                                                                                    |
| f consciousness                                                                                                    | No Data Recorded                                                                                                    | × Ш 💦                                                                                                    |
| on                                                                                                    | No Data Recorded                                                                                                    | × W .                                                                                                    |
| y                                                                                                    | No Data Recorded                                                                                                    | × WR                                                                                                    |
| vess                                                                                                    | No Data Recorded                                                                                                    | × WR                                                                                                    |
| a                                                                                                    | No Data Recorded                                                                                                    | × W+m                                                                                                    |
|                                                                                                    | No Data Recorded                                                                                                    | × ШФБ                                                                                                    |
| wanosis or mottling                                                                                                    | No Data Recorded                                                                                                    |                                                                                                    |
| n                                                                                                    | No Data Recorded                                                                                                    |                                                                                                    |
| nde or feet                                                                                                    | No Data Recorded                                                                                                    |                                                                                                    |
|                                                                                                    | a consciousness a venil time venil time ven | No Data Recorded       ature     No Data Recorded       ature     No Data Recorded |

Child 5-12 years, no alerts

### Infant, no alerts

| iome Annearance                                                                                                    |                                                                                                    |                                                                                                    |
|----------------------------------------------------------------------------------------------------|----------------------------------------------------------------------------------------------------|----------------------------------------------------------------------------------------------------|
| ve & Codeset Show<br>Indicators                                                                                                    | Indicator<br>Logic<br>Controls                                                                                                    |                                                                                                    |
| tory Sepsis NEWS                                                                                                    | Control                                                                                                    |                                                                                                    |
| Patients with "Flu"     Patients with gastroenteriti     the unwell patient without o Particular risk factors: immuno Then think "Could this be an For example: Pneumonia, Urinary Tract Infe                                                                                         | is<br>clear cause.<br>osuppression, age over 75, recent trauma or surgery, inva<br>infection?"<br>ection, Abdominal pain or distension, Meningitis, Cellulitis                                                                                                    | asive devices<br>/ septic arthritis /                                                                                                    |
| Infected Hound 7 defice                                                                                                    |                                                                                                    |                                                                                                    |
| Respiratory rate                                                                                                    | No Data Recorded                                                                                                    | * Ше                                                                                                    |
| Respiratory rate<br>Sp02                                                                                                    | No Data Recorded<br>No Data Recorded                                                                                                    | × ₩                                                                                                    |
| Respiratory rate<br>Sp02<br>Temperature                                                                                                    | No Data Recorded<br>No Data Recorded<br>No Data Recorded                                                                                                    | ) × Ш<br>> Ш                                                                                                    |
| Respiratory rate<br>Sp02<br>Temperature<br>Heart rate                                                                                                    | No Data Recorded No Data Recorded No Data Recorded No Data Recorded No Data Recorded                                                                                                    | × Wr<br>× Wr<br>× Wr                                                                                                    |
| Respiratory rate Sp02 Temperature Heart rate Capillary refill time                                                                                                    | No Data Recorded No Data Recorded No Data Recorded No Data Recorded No Data Recorded No Data Recorded No Data Recorded                                                                                                    | × Ше<br>× Ше<br>× Ше<br>× Ше                                                                                                    |
| Respiratory rate SpD2 Temperature Heart rate Capillary refill time Level of consciousness                                                                                                    | No Data Recorded           No Data Recorded           No Data Recorded           No Data Recorded           No Data Recorded           No Data Recorded           No Data Recorded           No Data Recorded           No Data Recorded           No Data Recorded                                                                                                    | <ul> <li>↓ Win</li> <li>↓ Win</li> <li>↓ Win</li> <li>↓ Win</li> <li>↓ Win</li> <li>↓ Win</li> </ul>                                                                                                    |
| Respiratory rate       Sp02       Temperature       Heart rate       Capillary refill time       Level of consciousness       Lethargy                                                                                                    | No Data Recorded           No Data Recorded           No Data Recorded           No Data Recorded           No Data Recorded           No Data Recorded           No Data Recorded           No Data Recorded           No Data Recorded           No Data Recorded           No Data Recorded           No Data Recorded           No Data Recorded                                                                                                    | × Ше<br>× Ше<br>× Ше<br>× Ше<br>× Ше<br>× Ше                                                                                                    |
| Respiratory rate         SpD2         Temperature         Heart rate         Capillary refill time         Level of consciousness         Lethargy         Drowsiness                                                                                                    | No Data Recorded         No Data Recorded                                                                                                    | <ul> <li>Win</li> <li>Win</li> <li>Win</li> <li>Win</li> <li>Win</li> <li>Win</li> <li>Win</li> <li>Win</li> <li>Win</li> <li>Win</li> <li>Win</li> </ul>                                                                                                    |
| Respiratory rate         Sp02         Temperature         Heart rate         Capillary refill time         Level of consciousness         Lethargy         Drowsiness         Oligouria                                                                                               | No Data Recorded           No Data Recorded                                                                                                    | <ul> <li>UR</li> <li>UR</li> <li>UR</li> <li>UR</li> <li>UR</li> <li>UR</li> <li>UR</li> <li>UR</li> <li>UR</li> <li>UR</li> <li>UR</li> <li>UR</li> <li>UR</li> <li>UR</li> <li>UR</li> <li>UR</li> <li>UR</li> <li>UR</li> <li>UR</li> <li>UR</li> <li>UR</li> </ul>                                                                                                    |
| Respiratory rate         SpD2         Temperature         Heart rate         Capillary refill time         Level of consciousness         Lethargy         Drowsiness         Oligouria         Anuria                                                                                | No Data Recorded         No Data Recorded                                                                                                    | <ul> <li>Un</li> <li>Un</li> <li>Un</li> <li>Un</li> <li>Un</li> <li>Un</li> <li>Un</li> <li>Un</li> <li>Un</li> <li>Un</li> <li>Un</li> <li>Un</li> <li>Un</li> <li>Un</li> <li>Un</li> <li>Un</li> <li>Un</li> <li>Un</li> <li>Un</li> <li>Un</li> <li>Un</li> <li>Un</li> <li>Un</li> </ul>                                                                                                    |
| Respiratory rate         Sp02         Temperature         Heart rate         Capillary refill time         Level of consciousness         Lethargy         Drowsiness         Oligouria         Anuria         Rash, cyanosis or mottling                                             | No Data Recorded         No Data Recorded                                                                            | <ul> <li>UR</li> <li>UR</li> </ul>                                                                                                    |
| Respiratory rate         SpD2         Temperature         Heart rate         Capillary refill time         Level of consciousness         Lethargy         Drowsiness         Oligouria         Anuria         Rash, cyanosis or mottling         Leg pain                            | No Data Recorded         No Data Recorded                                                                            | <ul> <li>Un</li> <li>Un</li> </ul>                                                                                                    |
| Respiratory rate         Sp02         Temperature         Heart rate         Capillary refill time         Level of consciousness         Lethargy         Drowsiness         Oligouria         Anuria         Rash, cyanosis or mottling         Leg pain         Cold hands or feet | No Data Recorded         No Data Recorded         No Data Recorded | <ul> <li>Un</li> <li>Un</li> </ul> |

Infant, no alerts

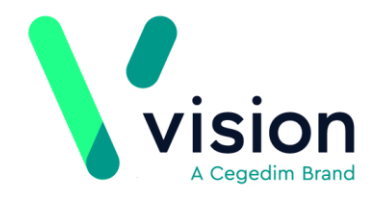

### **NEWS Score completed, medium result**

| Save &<br>Close<br>File<br>History | Codeset Show Undo<br>Indicators Last Entry<br>Co                                                             | Indicator<br>Logic<br>ntrols               |        |   |       |  |  |  |
|------------------------------------|----------------------------------------------------------------------------------------------------|--------------------------------------------|--------|---|-------|--|--|--|
| [                                  | Level of Consciousness                                                                                       | 14/08/2016: O/E - drowsy                   |        | * | 1     |  |  |  |
| [                                  | Heart rate                                                                                                   | 14/08/2016: O/E - pulse rate               | 110    | ۲ | 🛄 🕋   |  |  |  |
| [                                  | Systolic BP                                                                                                  | 14/08/2016                                 | 150/90 | ۲ | 1 🔒 💽 |  |  |  |
| [                                  | Temperature                                                                                                  | 14/08/2016: O/E - core temperature         | 38.1   | ۲ | (i) 🔊 |  |  |  |
| [                                  | Sp02                                                                                                    | 14/08/2016: Oxygen saturation at periphery | 98     | ♦ | 💷 🔊   |  |  |  |
|                                    | Respiratory rate                                                                                             | 14/08/2016: O/E - rate of respiration      | 20     | ♦ | 💷 🔊   |  |  |  |
| 0<br>aj                            | Once all 6 parameters are recorded the corresponding NEWS category (High, Medium, or Low) will appear below: |                                            |        |   |       |  |  |  |
|                                    | Medium NEWS RCP Total (5-6)                                                                                  | No Data Recorded                           |        | ۲ | 🛄 📖   |  |  |  |
| T                                  | he following line is included if you wish to                                                                 | document the NEW score.                    |        |   |       |  |  |  |
| [                                  | NEW Score                                                                                                    | No Data Recorded                           |        | ۲ | 🛄 🕋   |  |  |  |

NEWS Score completed, medium result

# **Further Information**

For further information, please refer to:

- Sepsis Trust Toolkit http://sepsistrust.org/clinical-toolkit/
- NICE NG51 https://www.nice.org.uk/guidance/ng51
- RCP NEWS (National Early Warning Score) https://www.rcplondon.ac.uk/projects/outputs/national-early-warning-score-news

Vision The Bread Factory 1a Broughton Street London SW8 3QJ

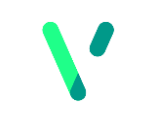

Registered No: 1788577 England

<u>www.visionhealth.co.uk</u> T +44(0) 20 7501 7000 F +44(0) 20 7501 7100